### Instructivo Agente de Retención y Percepción de Sellos

#### Ingreso al sistema

El ingreso a la aplicación de Agentes de Sellos se realiza mediante el acceso con clave fiscal desde el sitio de AFIP (www.afip.gov.ar)

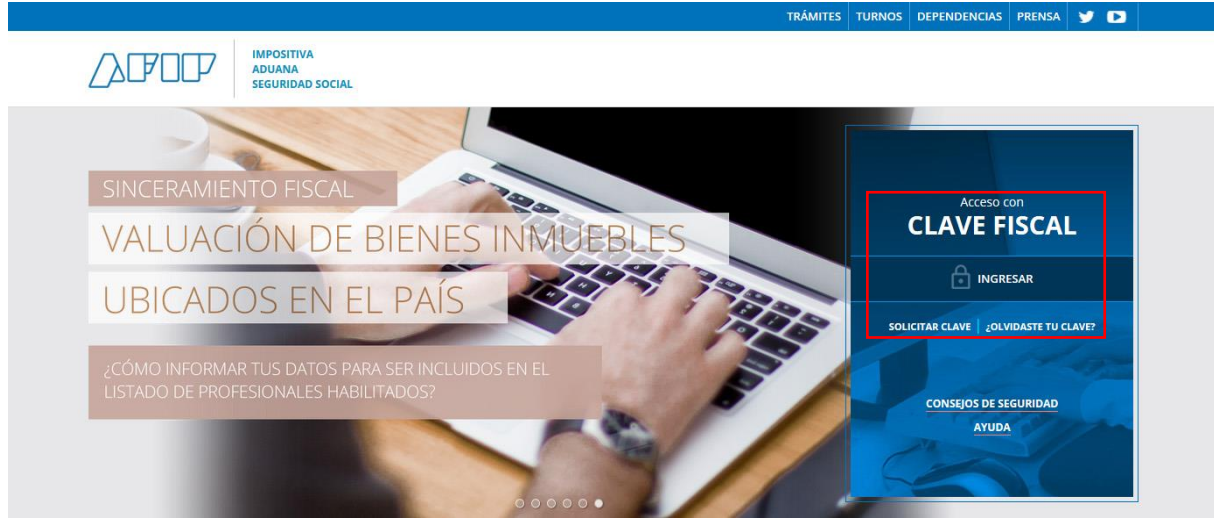

Sitio web AFIP – Ingreso con Clave Fiscal

Una vez que haya ingresado en el sitio de AFIP aparecerá un menú con todos los **Servicios** habilitados para el contribuyente, en dicho menú se deberá elegir **Servicios Administradora Tributaria Entre Ríos**.

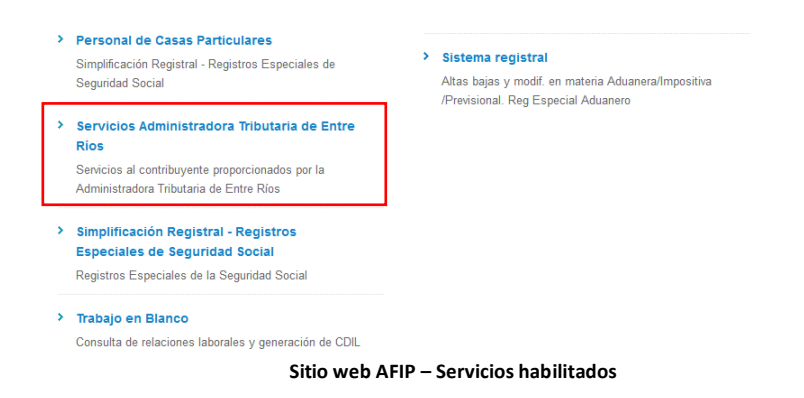

Seleccionada la opción anterior se accederá a la pantalla principal de **Servicios con Clave Fiscal de ATER**. En la misma se identifica el contribuyente que ingresó al sitio con su clave fiscal y se muestran, en caso de poseer, todos los contribuyentes representados por éste.

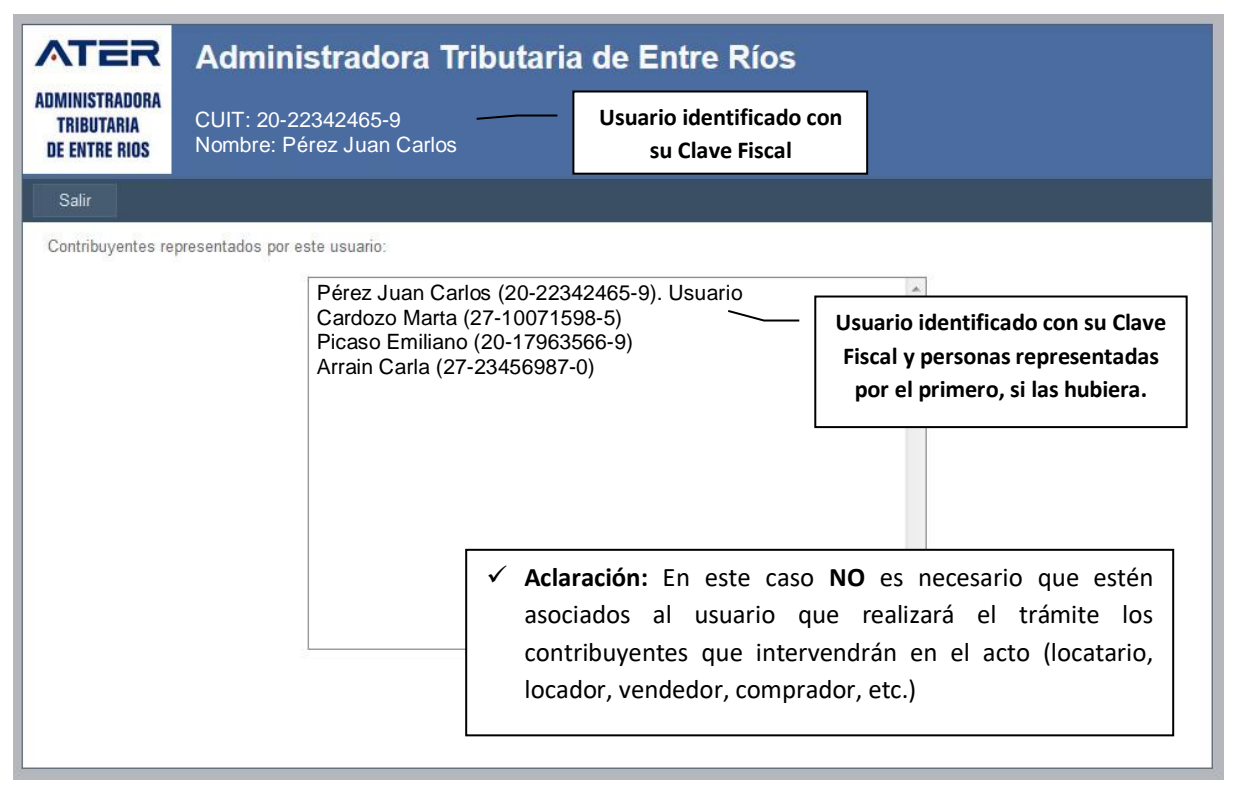

Servicios ATER – Contribuyente identificado y representados.

Al elegir su usuario se accederá a los servicios que el mismo tiene disponible, para el caso de actos relacionados con el impuestos de Agente de Retención y Percepción se debe seleccionar el menú **Servicios / Sellos – Volante Ag. Retención y/o Percepción**. Ingresando así al menú específico de dicho impuesto.

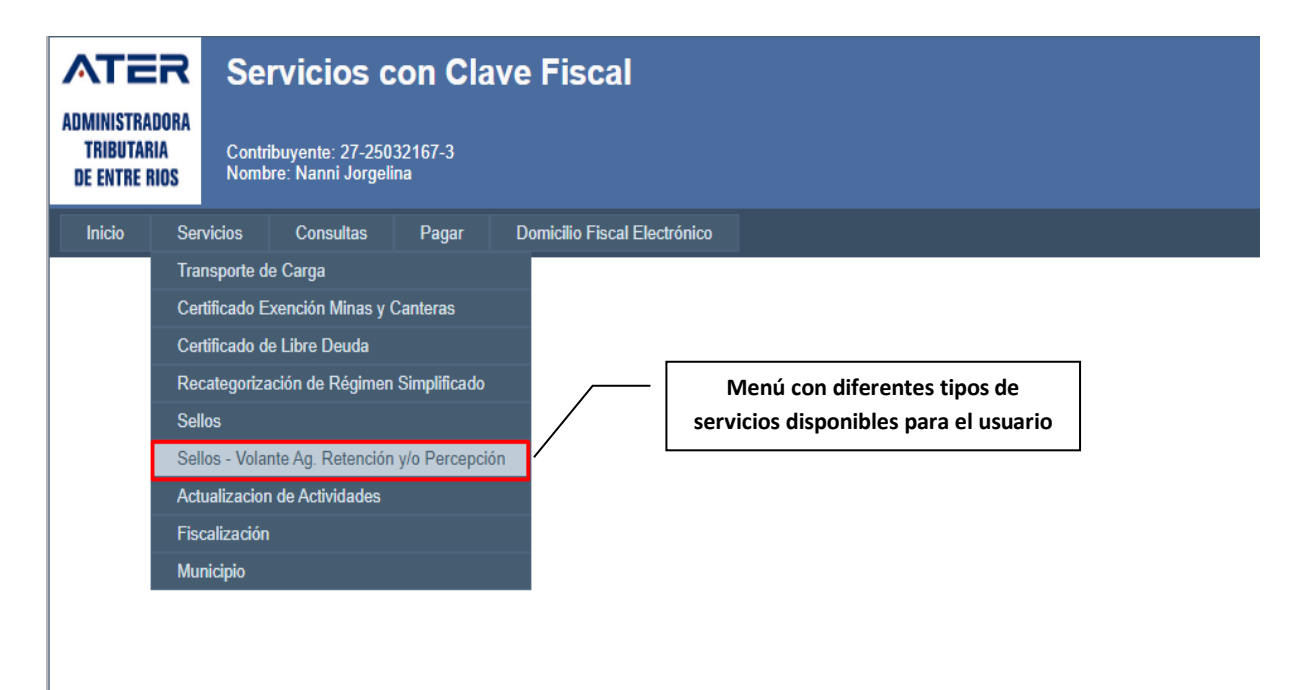

Servicios ATER – Agentes.

Agentes de Retención y Percepción

La Administradora, en uso de las facultades conferidas por el Codigo Fiscal, podrá designar Agentes de Retención o Percepcion, a quienes en ejercicio de sus funciones o actividades intervengan en la realización o constituyan o modifiquen hechos imponibles del Impuesto de Sellos. Los mismos se encuentran reglamentados por la Resolución 570/05 DGR y sus modificatorias.

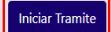

Servicios ATER – Agentes de Retención y Percepción.

Aclaración: para realizar la carga de datos necesitará contar con datos del Periodo (base imponible, impuesto percibido, pago a cuenta) y el agente deberá estar registrado en la base de datos de ATER y tener declarado su Domicilio Fiscal, caso contrario deberá concurrir a la Representación Territorial más cercana a fin de cumplimentar este requisito previo a través del trámite "Constitución del Domicilio Fiscal".

### Generar Volante de pago

Para generar el volante de pago del impuesto se deberán cargar los datos en el formulario que se muestra a continuación.

# Declaración Jurada

- **Tipo de Agente:** se debe elegir el agente correspondiente.
- Año a Declarar: se debe ingresar el año correspondiente a los periodos a declarar.
- **Periodo:** seleccionar el periodo indicado en el desplegable.
- Base Imponible: se deberá ingresar por el total de actos.
- Impuesto Percibido y/o Retenido: ingresar el importe correspondiente al periodo que se declara.
- Pagos a Cuenta del período: se deberá informar en caso que se haya realizado alguno/s la suma del total de importe ingresado.
- Importe a Ingresar: es el impuesto percibido menos los pagos a cuenta del período que se hubieran efectuado.

| Home                      | Agentes de            | Retencion y Pe      | rcepción                |               |                          |
|---------------------------|-----------------------|---------------------|-------------------------|---------------|--------------------------|
| Ingreso de Datos          |                       |                     |                         | Ingreso de Da | tos 🔽                    |
| Importar Archivo          | 1                     |                     |                         | <u> </u>      | _                        |
| Volantes Generados        | Seleccione el Tipo de | Seleccionar Agente  |                         | T             |                          |
| ØAyuda Agentes de Ret/Per | Agente                |                     |                         |               | Ano de la Declaración    |
|                           | Año                   | YYYY                |                         | L.            |                          |
|                           | Periodo               | Seleccionar Periodo |                         | × –           |                          |
| se Imponible              | Base Imponible        |                     |                         |               | Periodos                 |
|                           | buse imponisie        |                     |                         |               |                          |
| Impuesto                  | Impuesto Percibido    |                     | Total a Favor ATER      |               | Total a Favor de Ater    |
| Percibido                 | Pagos a Cuenta        |                     | Total a Favor Agente de |               |                          |
|                           | /                     |                     | Per/Ret                 | ~             | Total a Favor del Agente |
|                           | /                     |                     | Importe a Ingresar      |               |                          |
| Pago a Cuenta             | <i></i>               |                     |                         |               | Comme                    |
|                           | Im                    | porte a Ingresar    | /                       |               | Generar                  |
|                           |                       |                     |                         |               |                          |

 Los datos ingresados serán validados con la información existente en la base de datos de ATER.

Una vez cargado los datos del formulario al presionar el botón **Generar** el sistema procederá a la determinación del impuesto para la generación del volante correspondiente.

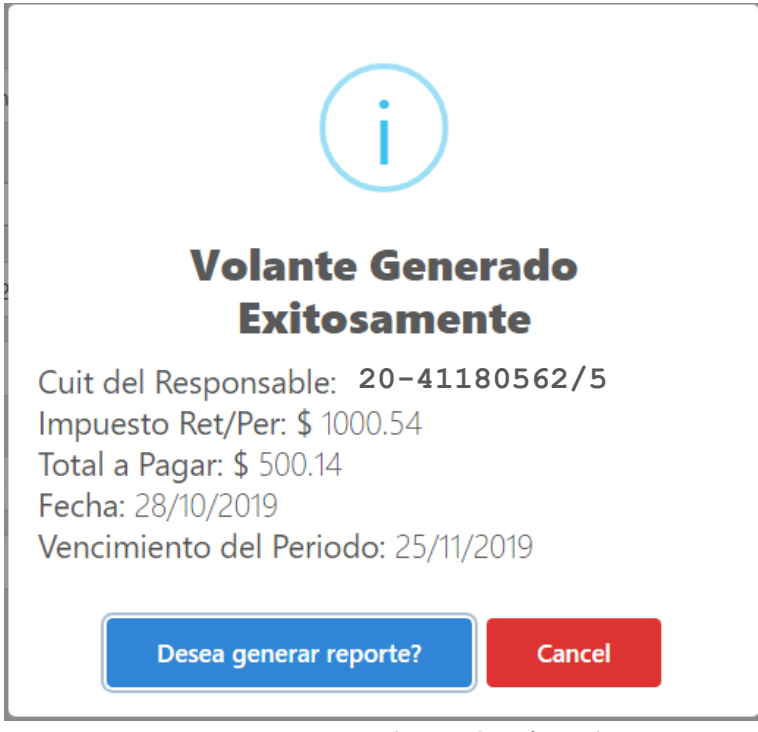

Servicios ATER – Generar volante Declaración Jurada.

Por último al presionar **Desea Continuar?** Aparecerá una ventana que mostrará el volante generado.

✓ Se generará un volante para el agente.

| ATER                  | Ι /                      | C.U.I.T.                                                           | Nro. Control        |
|-----------------------|--------------------------|--------------------------------------------------------------------|---------------------|
|                       |                          | 20-41180562/5                                                      | 0                   |
| TRIBUTARIA            |                          | APELLIDO Y NOMBRES O RAZON SOCIAL                                  | N° DE<br>FORMULARIO |
| DE ENTRE RIOS         |                          | González Álvaro                                                    | 11785015            |
|                       |                          | DOMICILIO FISCAL:                                                  | R.T.                |
|                       |                          | La Paz 232 (1425) - Capital Federal                                | 28                  |
| VOLANIE DE PAGO       |                          | DOMICILIO DE LA ACTIVIDAD PRINCIPAL:                               | C.D.                |
| DGR-A17               |                          | Costa Uruguay Sur 0 - Gualeguay                                    | ****                |
| VENCIMIENTO           |                          |                                                                    |                     |
| 23-10-2019            |                          |                                                                    |                     |
| PERIODO LIQUIDADO     | 070112                   | 19096000386010127250321673010323102019000010000000636              |                     |
| OBL/CUOTA ANO         |                          |                                                                    |                     |
| 96/1 2019             |                          |                                                                    |                     |
| HOJA DE               |                          |                                                                    |                     |
| 1 1                   |                          |                                                                    |                     |
| IMPUESTO:             | Impuesto de Sell         | os                                                                 |                     |
| CONCEPTO:             | Ag. Percepción E         | Escribanos (Actos Realizados Escritura Públ.)                      |                     |
| MOTIVO:               |                          |                                                                    |                     |
| IMPORTE A PAG         | AR: \$1,000.00           |                                                                    |                     |
| IMPORTE EN LET        | RAS: Un Mil              |                                                                    |                     |
| OBS:                  | Periodo: 19              |                                                                    |                     |
| El importe arriba ind | icado no incluye interes | es y multas, en caso de corresponder su aplicación.<br>BO DE PAGO. |                     |

# **Volantes Generados**

| Home                      | Agentes de Retención y Percepción |                    |                                               |                                          |                                 |              |                     |  |  |  |
|---------------------------|-----------------------------------|--------------------|-----------------------------------------------|------------------------------------------|---------------------------------|--------------|---------------------|--|--|--|
|                           |                                   |                    |                                               |                                          |                                 |              |                     |  |  |  |
| Importar Archivo          |                                   |                    |                                               |                                          |                                 | Histor       | rial de Volantes 🗾  |  |  |  |
|                           | A cont                            | inuación se listan | los volantes que nuede volver a imprimir. Ten | na en cuenta que seran visibles los vola | antes mientras los mismos no se | encuentren 1 | vencidos o nagados  |  |  |  |
| ØAyuda Agentes de Ret/Per | A com                             | indacion se listan | ios volantes que puede volver a imprimit. Ten | ga en cuenta que seran visibles los vola | intes mientras los mismos no se | encoentrent  | venciuos o pagados. |  |  |  |
|                           | #                                 | Periodo            | Fecha de Presentación                         | Numero de Formulario                     | Importe                         | Año          | Operaciones         |  |  |  |
|                           | 1                                 | 21                 | 28/10/2019 12:57:53 p.m.                      | 117850                                   | \$ 500,14                       | 2019         | Reimprimir          |  |  |  |
|                           | 2                                 | 19                 | 28/10/2019 12:42:33 p.m.                      | 117850                                   | \$ 4000,1                       | 2019         | Reimprimir          |  |  |  |
|                           | 3                                 | 16                 | 04/09/2019 12:49:09 p.m.                      | 117844                                   | \$ 18400                        | 2019         | Reimprimir          |  |  |  |
|                           | 4                                 | 14                 | 08/08/2019 01:29:37 p.m.                      | 117836                                   | \$ 13440                        | 2019         | Reimprimir          |  |  |  |
|                           | 5                                 | 12                 | 04/07/2019 11:47:54 a.m.                      | 117826                                   | \$ 568                          | 2019         | Reimprimir          |  |  |  |
|                           | 6                                 | 11                 | 04/07/2019 11:47:54 a.m.                      | 117826                                   | \$ 400                          | 2019         | Reimprimir          |  |  |  |
|                           | 7                                 | 11                 | 04/07/2019 11:47:54 a.m.                      | 117826                                   | \$ 3,6                          | 2019         | Reimprimir          |  |  |  |

Servicios ATER – Generar volante Declaración Jurada.

Cada volante generado podrá ser reimprimido, presionado el botón de la columna de operaciones "Reimprimir". Los volantes de pago no estarán visibles si fue efectuado el pagado anteriormente.

Este volante podrá pagarse a través de Pagos Link, Volante Electrónico de Pago o deberá concurrir al Nuevo Banco de Entre Ríos o a un local de Entre Ríos Servicios a realizar su pago.